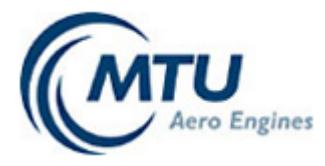

# MTU Teamcenter-Lieferantenportal

Benutzerhandbuch

Stand: 28.08.2018

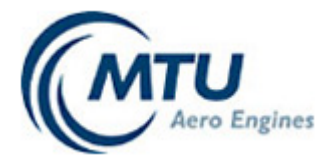

| Lief | erantenportal                                  | 1  |
|------|------------------------------------------------|----|
| Ben  | utzerhandbuch                                  | 1  |
| 1.   | Einstieg in das Teamcenter Portal              | 3  |
| 1    | .1 Beantragung des Zugangs                     | .3 |
| 1    | .2 Anmelden                                    | .3 |
| 2.   | Navigation                                     | 4  |
| 3.   | Bestätigung von Dokumenten in der Arbeitsliste | 5  |
| 4.   | Suche von Dokumenten                           | 6  |
| 5.   | Verteiler                                      | 7  |
| 6.   | Info                                           | 9  |

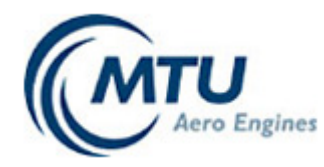

## 1. Einstieg in das Teamcenter Portal

#### 1.1 Beantragung des Zugangs

Zugangsdaten für das Teamcenter Portal werden über den ID-Manager Ihrer Firma beantragt.

#### 1.2 Anmelden

Der Einstieg erfolgt über Online Services auf der MTU Webseite (https://www.mtu-portal.com/wps/tc). Aus Sicherheitsgründen ist zuerst die Eingabe eines Freischaltcodes notwendig (bei Unleserlichkeit kann das Bild neu geladen werden).

Login ist Ihr Userkey beginnend mit INxxx sowie das zugehörige 8-stellige Passwort.

#### Login

Personalisierte Anwendungen können nur durch zugelassene Personen nach vorheriger Anmeldung genutzt werden.

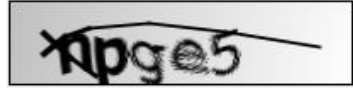

Bild neu laden

Bitte geben Sie den Freischaltcode aus dem Bild oben ein

Login

Passwort

Auf der Startseite sehen Sie nun aktuelle Nachrichten sowie Ihre persönliche Arbeitsliste, die Sie über neu zugewiesene oder geänderte Dokumente/ Zeichnungen/Konzessionen etc. informiert.

Anmelden

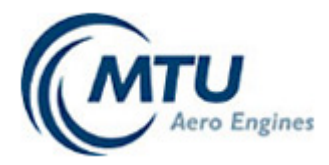

|                                     |                                                                                                    |                                                                                                    | ENGLISH DRUCKEN MTU ONLINE                                                                                                    | SERVICES             | MTU HOME                                         | Ronnaut                                      |              | SUM DATENSCHUTZ LOGOUT YAMT204EXT                                                                                                    |
|-------------------------------------|----------------------------------------------------------------------------------------------------|----------------------------------------------------------------------------------------------------|----------------------------------------------------------------------------------------------------|----------------------|--------------------------------------------------|----------------------------------------------|--------------|----------------------------------------------------------------------------------------------------|
| C                                   | Aero Engines                                                                                                    | Aktuelle                                                                                                    | Suche Verteiler Allgeme                                                                                                    | in                   |                                                  |                                              |              |                                                                                                    |
|                                     | MTU Teamcenter                                                                                                    |                                                                                                    |                                                                                                    |                      |                                                  | /                                            | /            |                                                                                                    |
|                                     |                                                                                                    | R. Martin                                                                                                    |                                                                                                    |                      |                                                  |                                              | -            |                                                                                                    |
|                                     | Contraction (                                                                                                    |                                                                                                    |                                                                                                    |                      |                                                  |                                              |              |                                                                                                    |
| Aktu                                | elles                                                                                                    |                                                                                                    |                                                                                                    |                      |                                                  |                                              |              |                                                                                                    |
| Aktu<br>Nachri                      | elles                                                                                                    |                                                                                                    |                                                                                                    |                      |                                                  |                                              |              |                                                                                                    |
| Aktu<br>Nachri                      | elles<br>ichten                                                                                                    |                                                                                                    |                                                                                                    |                      |                                                  |                                              |              | Info                                                                                                    |
| Aktu<br>Nachri                      | elles<br>ichten                                                                                                    |                                                                                                    |                                                                                                    |                      |                                                  |                                              |              | Info                                                                                                    |
| Aktu<br>Nachri<br>Arbeits<br>Offnen | elles<br>ichten<br>sliste<br>Name                                                                                             | Titel                                                                                                    | Beschreibung                                                                                                    | Status               | Erstellt •                                       | Fällig                                       | Aktion       | Info <sup>3</sup> Benutzerhandbuch Für weitere Informationen und Fragen Entzelitere Sie bitte den MTI Segrice                                                                                                    |
| Aktu<br>Nachri<br>Arbeits<br>Offnen | elles<br>ichten<br>sliste<br>MTV1,NRM - Norm,0,DE-<br>EN,MTU,201801-,1,4                                                      | Titel<br>Zeichnungsauslegung                                                                                        | Beschreibung<br>Bitte Empfang<br>besti "zeigen/Please confirm the<br>receipt                                                                             | Status<br>230        | Erstellt -<br>Jul 08,<br>2018                    | Fällig<br>Jul 18,<br>2018                    | Aktion<br>\$ | Info<br>Benutzerhandbuch<br>Für weitere Informationen und Fragen<br>kontaktieren Sie bitte den MTU Service<br>Desk<br>MAL : servicedesk@mtu.de<br>TEL : +49 (0)89 1489-8181                                                                                                    |
| Aktu<br>Nachri<br>Arbeits<br>Offnen | elles<br>ichten<br>sliste<br>MTV1,NRM - Norm,0,,DE-<br>EN,MTU,201801-,1,4<br>MTN94111BBL1,NRM -<br>Norm,0,,DE,MTU,201407-,1,5 | Titel<br>Zeichnungsauslegung<br>Oualitätssicherungsanforderungen an Lieferanter<br>Prüforderungen und Dokumentation | Beschreibung           Bitte Empfang<br>besti ¿æigen/Please confirm the<br>receipt           Bitte Empfang<br>besti ¿æigen/Please confirm the<br>receipt | Status<br>230<br>230 | Erstellt -<br>Jul 08,<br>2018<br>Jun 04,<br>2018 | Fällig<br>Jul 18,<br>2018<br>Jun 14,<br>2018 | Aktion<br>V  | Info  Benutzerhandbuch Für weitere Informationen und Fragen kontaktieren Sie bitte den MTU Service Desk MAIL : servicedesk@mtu.de TEL: +43 (0)89 1498-3181 FAX: +49 (0)89 1498-3181 FAX: +49 (0)89 1498-3181 FAX: 51 Probleme mit Ihrem Passwort haben, wenden Sie sich bitte an den MTU |

# 2. Navigation

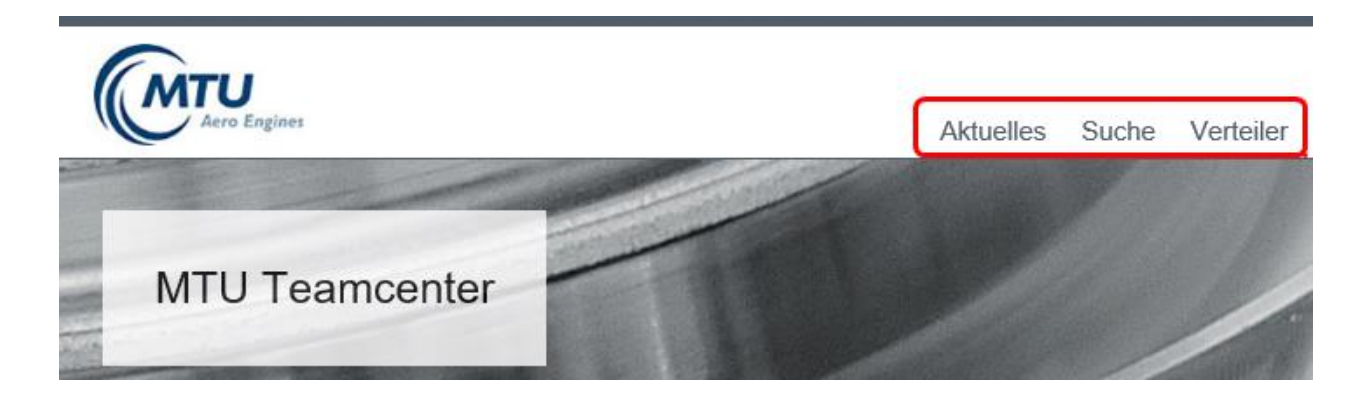

- Unter Aktuelles finden Sie Nachrichten sowie Ihre Arbeitsliste.
- **Suche** eines Dokuments

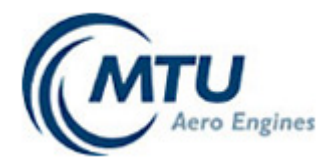

• Unter **Verteiler** finden Sie alle Dokumente/Zeichnungen/Konzessionen etc., die Ihrem Unternehmen bisher zugeordnet wurden.

# 3. Bestätigung von Dokumenten in der Arbeitsliste

Arbeitsliste

| Öffnen | Name                                            | Titel                                                                                 | Beschreibung                                                | Status | Erstellt 🗸      | Fällig          | Aktion |
|--------|-------------------------------------------------|---------------------------------------------------------------------------------------|-------------------------------------------------------------|--------|-----------------|-----------------|--------|
| Ŧ      | MTV1,NRM - Norm,0,,DE-<br>EN,MTU,201801,1,4     | Zeichnungsauslegung                                                                   | Bitte Empfang<br>bestᅵtigen/Please confirm the<br>receipt   | 230    | Jul 08,<br>2018 | Jul 18,<br>2018 | Ø      |
| Ŧ      | MTN94111BBL1,NRM -<br>Norm,0,,DE,MTU,201407,1,5 | Qualitätssicherungsanforderungen an Lieferanten;<br>Prüfforderungen und Dokumentation | Bitte Empfang<br>bestī¿œtigen/Please confirm the<br>receipt | 230    | Jun 04,<br>2018 | Jun 14,<br>2018 | 4      |
| Ŧ      | MTN94111,NRM -<br>Norm,0,,DE,MTU,201709,1,2     | Qualitätsmanagement; Anforderungen an den<br>Lieferanten                              | Bitte Empfang<br>bestī¿œtigen/Please confirm the<br>receipt | 230    | Jun 04,<br>2018 | Jun 14,<br>2018 | Ø      |

- Bei Neuzuordnungen oder Änderungen eines Dokumentes (Spezifikation/Zeichnung/ Konzession etc.) erhalten Sie eine E-Mail sowie einen Eintrag in Ihrer Arbeitsliste.
- Der Erhalt der Dokumente **muss** von Ihnen durch Klicken auf *bestätigt werden.* Tipp: Es können mehrere Bestätigungen angestoßen werden, die dann nacheinander abgearbeitet werden.

Sobald ein Benutzer Ihres Unternehmen den Erhalt eines Dokumentes in der Arbeitsliste bestätigt, wird die Bestätigung für dieses Dokument auch bei allen anderen Benutzern Ihres Unternehmens durchgeführt.

Das Dokument verschwindet dann bei allen Benutzern aus der Arbeitsliste! Jeder Benutzer kann das bestätigte Dokument aber unter **Suche** oder **Verteiler** aufrufen und öffnen.

- Beim Klicken auf 🕒 oder auf den Dokumentnamen werden die Metadaten (Informationen über das Dokument) sowie alle verfügbaren Dateien des Dokumentes angezeigt!
- Das Öffnen der Dateien ist erst nach erfolgter Bestätigung des Dokumentes möglich!
- Durch Klicken auf können die Dateien geöffnet und gespeichert werden.
   Dokumente mit Status 260 sind inaktive Dokumente und können nicht geöffnet werden!

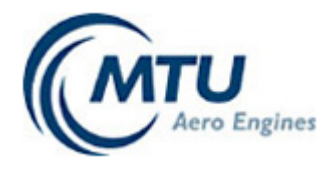

 Nach einer Aktualisierung der Arbeitsliste verschwinden bestätigte Dokumente aus der Arbeitsliste und können nur noch über die Suche oder über Verteiler -> IVs meiner Organisation geöffnet werden.

### 4. Suche von Dokumenten

| Suche                                  |                                            |                     |                             |
|----------------------------------------|--------------------------------------------|---------------------|-----------------------------|
| Suche                                  |                                            |                     |                             |
| Dokument 🗸                             |                                            |                     |                             |
| Dokument-Nr<br>MTN94111                | DokArt                                     | Sprache             |                             |
| Titel                                  | Titel Fremd                                |                     |                             |
|                                        |                                            |                     | Suchen Zurücksetzen         |
| Name                                   | ▼ Titel                                    | Status              | Gültig ab Gültig bis        |
| MTN94111,NRM - Norm,0,,EN,MTU,201709,1 | 1,3 Quality management; Vendor requirement | s 230 - Freigegeben | Dec 11, 2017 Jan 01, 3000 🕕 |

- Die Suche eines Dokumentes kann durch Eingabe des Dokumentnamens in das Feld Dokument-Nr. oder über die Auswahl der anderen Attribute erfolgen.
- Auch die Verwendung des Platzhalters \* ist möglich, um über einen Teil des Dokumentnamens alle gleichnamigen Dokumente aus dem Verteiler zu finden. Das Suchergebnis enthält immer die aktuellste freigegeben Version eines Dokumentes.

#### Bitte beachten:

Zur Suche von Konzessionen bitte immer Konzession auswählen und dann über das Feld Konzessionsnummer die gewünschte Konzession suchen:

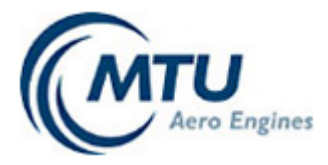

## Suche

| Dokument<br>Modul    | Suche             |
|----------------------|-------------------|
| Grafik<br>Konzession | Konzession        |
| Konzessionsnummer    | Konzessionsnummer |

# 5. Verteiler

Verteiler -> IVs meiner Organisation

#### Verteiler

| IVs ı                                               | Vs meiner Organisation |                    |                                       |                     |            |  |  |
|-----------------------------------------------------|------------------------|--------------------|---------------------------------------|---------------------|------------|--|--|
| > Alle                                              | Kategorien auswählen   |                    |                                       |                     |            |  |  |
| 🗌 Z                                                 | leichnungen            | 3-D-Modelle        | Master Modelle                        |                     |            |  |  |
|                                                     | lormen/Spezifikationen | Issue Notes        | Technische Mitteilungen               | Konzessionen        |            |  |  |
| PAR/CMT-Genehmigungen/PPAP     Versandinstruktionen |                        | Coordination Memos | Sonstige (alle anderen zugewiesenen D | okumente)           |            |  |  |
|                                                     |                        |                    |                                       | Suchen Zurücksetzen |            |  |  |
|                                                     | Dokument Name          |                    | Titel                                 | Gültig ab           | Gültig bis |  |  |

- Unter Verteiler -> IVS meiner Organisation finden Sie alle Dokumente, die Ihrem Unternehmen (=Organisation) bisher zugeordnet wurden.
- Um alle Ihrem Unternehmen zugeordneten Dokumente anzuzeigen, klicken Sie auf
   Alle Kategorien auswählen -> und auf Suchen

Dadurch werden alle Kategorien ausgewählt und angezeigt.

• Sie können Ihre Auswahl jederzeit durch Klicken auf

Zurücksetzen wieder aufheben.

• Wollen Sie nur Dokumente aus einzelnen Kategorien sehen, klicken Sie auf das Kästchen vor der gewünschten Kategorie. Dadurch wird in dem Kästchen ein Haken

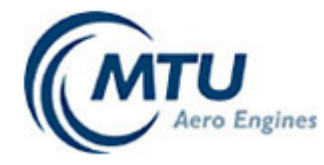

Suchen Zeichnungen gesetzt , und nach Klicken auf werden alle Ihrem Unternehmen zugeordneten Dokumente zu dieser Kategorie angezeigt!

• Sie können auch mehrere Kategorien für eine Suche auswählen und erhalten dann in der Anzeige die Dokumente aus allen markierten Kategorien.

| Verteiler                     |                      |                         |                                                        |        |              |
|-------------------------------|----------------------|-------------------------|--------------------------------------------------------|--------|--------------|
|                               |                      |                         |                                                        |        |              |
| IVs meiner Organisation       |                      |                         |                                                        |        |              |
| · Alle Materialise auswählten |                      |                         |                                                        |        |              |
| > Alle Kategorien auswanien   |                      |                         |                                                        |        |              |
| Zeichnungen                   | 3-D-Modelle          | Master Modelle          |                                                        |        |              |
| Normen/Spezifikationen        | Issue Notes          | Technische Mitteilungen | Konzessionen                                           |        |              |
| PAR/CMT-Genehmigungen/PPAP    | Versandinstruktionen | Coordination Memos      | $\fbox Sonstige (alle anderen zugewiesenen Dokumente)$ |        |              |
|                               |                      |                         |                                                        | Suchen | Zurücksetzen |
|                               |                      |                         |                                                        |        |              |

|   | Dokument Name                                        | Titel                                                                                                    | Gültig ab       | Gültig<br>bis   |   |
|---|------------------------------------------------------|----------------------------------------------------------------------------------------------------|-----------------|-----------------|---|
| Ŧ | APM1-1,NRM - Norm,0,,DE-<br>EN,MTU,201607,1,2        | Austauschbarkeit von Normen der Firmen MTU Aero Engines und P&W Allgemeines                                     | Nov 26,<br>2017 | Jan 01,<br>3000 | Û |
| Ŧ | APM1-2,NRM - Norm,0,,DE-EN,MTU,201607-<br>B1,1,1     | Austauschbarkeit von Normen der Firmen MTU Aero Engines und P&W Normen für<br>allgemeine Anwendung              | Nov 26,<br>2017 | Jan 01,<br>3000 | Û |
| Ð | FRM-672,FRM - MTU<br>Form,0,,EN,MTU,201707,1,1       | DSQR checklist (english)                                                                                        | Dec 05,<br>2017 | Jan 01,<br>3000 | Û |
| Ŧ | FRM-673,FRM - MTU<br>Form,0,,DE,MTU,201707,1,1       | DSQR checklist (deutsch)                                                                                        | Dec 05,<br>2017 | Jan 01,<br>3000 | Û |
| Ð | FRM-674,FRM - MTU-<br>Formblatt,0,,EN,MTU,201502,1,1 | Qualitätsmanagement; Definition des DSQR-Prozesses und der Selbstfreigabe von MTU<br>Produkten beim Lieferanten | Dec 05,<br>2017 | Jan 01,<br>3000 | Û |
| Ŧ | FRM-675,FRM - MTU-<br>Formblatt,0,,DE,MTU,201502,1,1 | Qualitätsmanagement; Definition des DSQR-Prozesses und der Selbstfreigabe von MTU<br>Produkten beim Lieferanten | Dec 05,<br>2017 | Jan 01,<br>3000 | Û |
| Ŧ | MTH133,NRM - Norm,0,,DE-<br>EN,MTU,201606,1,2        | Lösungsmittel; ETHANOL DENATURIERT MIT MEK                                                                      | Dec 05,<br>2017 | Jan 01,<br>3000 | U |
| Ŧ | MTH169,NRM - Norm,0,,DE-                             | Lösungsmittel; Aceton                                                                                           | Dec 05,         | Jan 01,         | U |

- Sonstige (alle anderen zugewiesenen Dokumente) finden Sie alle Ihrem Unter der Kategorie ٠ Unternehmen zugeordneten Dokumente, die keiner der anderen Kategorien zugewiesen werden konnten.
- Um die Metadaten und die verfügbaren Dateien eines Dokumentes einzusehen, klicken Sie auf .
- können die verfügbaren Dateien geöffnet und gespeichert Durch Klicken auf 🔑 werden.

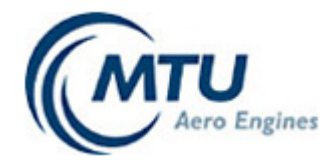

# $\square$

Tipp: Beim Klicken auf wird bei nur einer angehängten Datei diese sofort geöffnet. Enthält das Dokument mehrere Dateien, werden die Metadaten und alle verfügbaren Dateien angezeigt.

• Das Öffnen der Dateien ist erst nach erfolgter Bestätigung möglich.

### 6. Info

Info

Benutzerhandbuch Für weitere Informationen und Fragen kontaktieren Sie bitte den MTU Service Desk MAIL : servicedesk@mtu.de TEL : +49 (0)89 1489-8181 FAX : +49 (0)89 1489-8187

Hier finden Sie das aktuelle Benutzerhandbuch, das Sie durch Klicken auf

Benutzerhandbuch öffnen können, sowie eine Kontaktadresse an die Sie sich bei weiteren Fragen wenden können.

MTU Service Desk MAIL : <u>servicedesk@mtu.de</u> TEL : +49 (0)89 1489-8181 FAX : +49 (0)89 1489-8187